## Configuration de la messagerie Lyon 3 sur ANDROID

NB : en fonction de votre version d'android, les écrans de configuration peuvent être différents des captures qui suivent.

## Résumé de la configuration :

- Type de compte : Exchange ActiveSync Compte Entreprise
- Nom d'utilisateur : lyon3-ad1\votre\_login
   Le login est de la forme numéro\_étudiant : 12345678
- Serveur : eas.univ-lyon3.fr

## Configuration détaillée

- 1- Accédez aux paramètres, section comptes, puis dans la section compte choisissez « Ajouter un compte »
- 2- Choisissez le type « Microsoft Exchange ActiveSync » ou « Entreprise >
- 3- Saisissez votre adresse mail, <u>prenom.nom@univ-lyon3.fr</u> puis votre mot de passe.

|                | 1                 |              |              | 2                       |            | 3                                  |                     |
|----------------|-------------------|--------------|--------------|-------------------------|------------|------------------------------------|---------------------|
|                | ir. چ             | 92 % 📖 10:49 |              |                         | ົາ 🔝 10:49 | 2                                  | 🔶 📶 92 % 페 10:53    |
| ≡              | Comptes           | ÷            | $\leftarrow$ | Ajouter un compte       |            | Configurer un etc.                 | compte Exchange     |
| 000            | Nextcloud         | >            | Ŕ            | Compte professionnel    | >          | jean.leguin@univ-lyon3             | fr                  |
| 1              | Office            | >            | $\searrow$   | Email                   | >          | Nom d'utilisateur (optio           | nnel)               |
| 6              | OneDrive          | > <b>C</b>   |              | Entreprise              | > >        |                                    | Ø                   |
| 0              | Outlook           | >            | Μ            | Exchange                | >          | SE CO                              | NNECTER             |
| 0              | Outlook Support   | >            | f            | Facebook                | >          |                                    |                     |
| S              | Skype ™           | >            | V            | Firefox                 | >          |                                    |                     |
| 00             | TripAdvisor       | >            | 3            | Firefox                 | >          |                                    |                     |
| Cue            | Truecaller        | >            | ¥            | Firefox Sync (deprecate | d) >       |                                    |                     |
| <b>Y</b>       | Twitter           | >            | G            | Google                  | >          |                                    |                     |
| 9              | WhatsApp          | >            | M            | Le Monde                | >          |                                    |                     |
| $\leftarrow$ + | Ajouter un compte | >            | $\sim$       | Messenger               | >          | Récupération des informa<br>cours. | ations du compte en |
|                |                   |              |              | < ○                     |            | $\triangleleft$                    | 0 🗆                 |

## 4- Si des paramètres supplémentaires vous sont demandés :

Serveur : **eas.univ-lyon3.fr** Nom d'utilisateur :

**Iyon3-ad1\prenom.nom** pour les administratifs et enseignants **Iyon3-ad1\numéro d'étudiant** pour les étudiants

Vérifiez que « Utiliser une connexion sécurisée (SSL) » est activé.

- 5- Si tous les paramètres sont corrects et validés, votre périphérique affiche un écran de validation de la sécurité. Faites « OK »
- 6- Vous pouvez choisir ce que vous désirez synchroniser : messages, contacts, calendriers, tâches ...
   Vous pouvez aussi affiner les paramètres de réception (taille des emails, fréquence de synchronisation, etc.)

| 4                         | 5                                                                                        | 6                                                      |  |  |
|---------------------------|------------------------------------------------------------------------------------------|--------------------------------------------------------|--|--|
| হ 🔊 🤶 🔊 الاتفاد 🔊         | ≫ 🤶 " <sub>ill</sub> 91 % 📖 10:57                                                        | چ ۱۱۱۹۱% ا                                             |  |  |
| Configurer un compte      | Configurer un compte                                                                     | <ul> <li>Configurer un compte</li> </ul>               |  |  |
| Adresse e-mail            | Adresse e-mail                                                                           | Fréquence de synchronisation Automati                  |  |  |
| jean.leguin@univ-lyon3.fr | jean.leguin@univ-lyon3.fr                                                                | Plage de synchre, des e-maile                          |  |  |
| Nom de domaine            | Nom de domaine                                                                           | Flage de synchro. des ernans one sena                  |  |  |
| lyon3-ad1                 | lyon3-ad1                                                                                | Ce compte est utilisé par défaut pour l'envoi<br>mails |  |  |
| Nom d'utilisateur         | Nom d'utilisateur                                                                        | Me notifier de la réception d'un nouvel e-ma           |  |  |
| jean.leguin               | jean.leguin                                                                              | Synchroniser les contacts de ce compte                 |  |  |
| Mot de passe              | Mot de passe                                                                             | Synchroniser l'agenda à partir de ce compte            |  |  |
| ····· 🔌                   | Administration de la sécurité à                                                          | Synchroniser les e-mails de ce compte                  |  |  |
| Serveur                   | distance                                                                                 | Télécharg, auto. les pièces jointes si connec<br>Wi-Fi |  |  |
| eas.univ-lyon3.fr         | Vous devez autoriser le serveur eas.univ-                                                | Synchro. auto. si connecté via Wi-Fi                   |  |  |
| Port                      | lyon3.fr à contrôler à distance certaines<br>fonctionnalités de sécurité de votre mobile |                                                        |  |  |
| 443                       | Android. Voulez-vous terminer la configuration<br>de ce compte ?                         |                                                        |  |  |
| PRÉCÉDENT SUIVANT         | ANNULER OK                                                                               |                                                        |  |  |
| 1 0 0                     | 4 0 1                                                                                    | PRECEDENT SUIVANT                                      |  |  |
|                           |                                                                                          |                                                        |  |  |